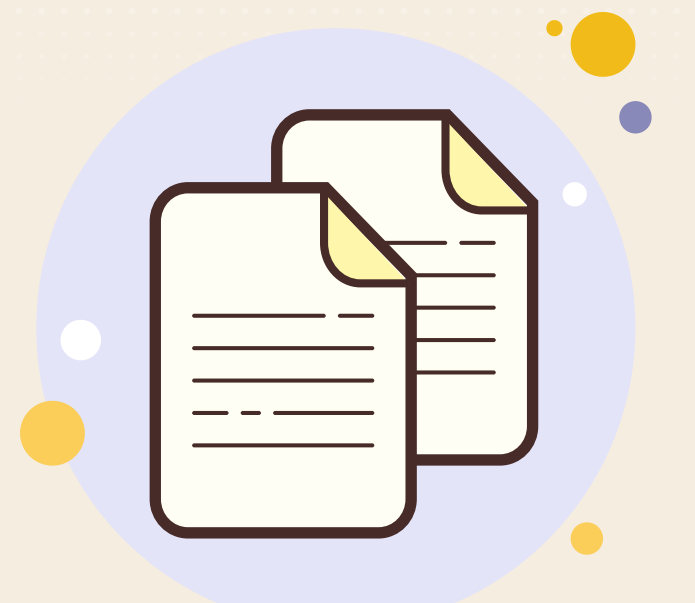

# **คู่มือการใช้งาน** ระบบจัดเก็บเอกสารอิเล็กทรอนิกส์

กรมสนับสนุนบริการสุขภาพ

#### เข้าสู่เว็บไซต์ URL : https://edocument.hss.moph.go.th/

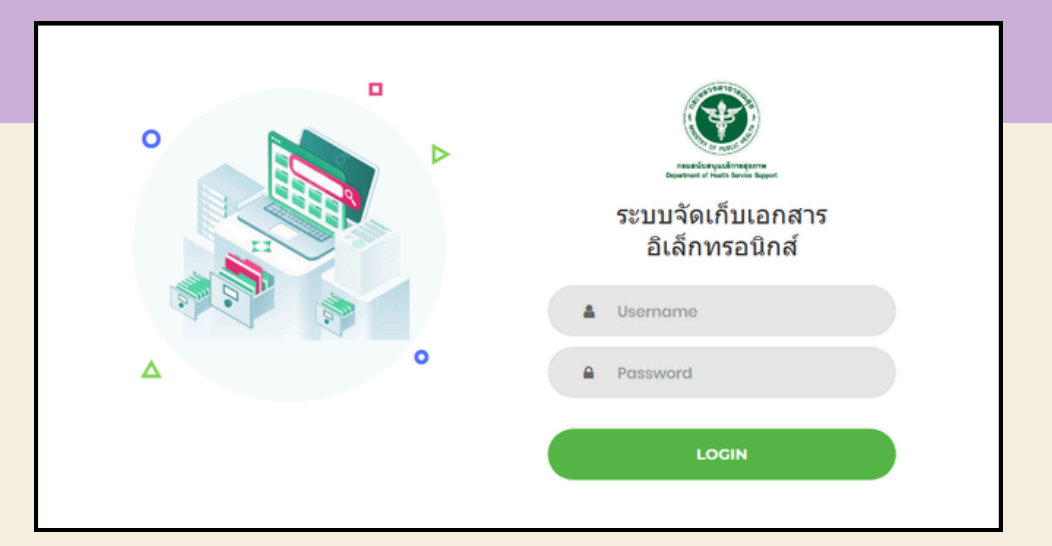

ให้ทำการกรอก ชื่อผู้ใช้งาน (Username) และรหัสผ่าน (Password) ให้ถูกต้องครบถ้วน ทำการคลิกปุ่มเข้าสู่ระบบ (LOGIN)

#### หลังจาก Log In เข้าสู่ระบบแล้ว จะแสดงหน้าแรก (Dashboard)

|                                                                                               | 😑 ระบบงัดเก็บเอกสารอิเล็กทรอนิกส์ กรมสนับสนุนบริการสุขภาพ |                                                 | 🔿 ออกจากระบบ                       |
|-----------------------------------------------------------------------------------------------|-----------------------------------------------------------|-------------------------------------------------|------------------------------------|
|                                                                                               | Bashboard                                                 |                                                 | ผู้ใช้งาน : กลุ่มเทคโนโลยีสารสนเทศ |
| กละสามันสนุมปลิการสุขภาพ<br>Department of Nealth Service Deport                               | 🛢 ข้อมูลจำนวนการนำเข้าเอกสารราชการ                        |                                                 |                                    |
| <ul> <li>เอกสารราชการ</li> <li>เพิ่มเอกสารเข้าสู่ระบบ</li> <li>รายการเอกสารทั้งหมด</li> </ul> | จำนวนเอกสารที่งหมด<br>0                                   | จำนวนหนังสือภายนอก<br>0                         | จำนวมหนังสือภายใน<br>0             |
| เอกสารการอนุญาต<br>🖿 เพิ่มข้อมูลใบอนุญาต                                                      | จำนวนหนังสือท่วนที่สุด<br>0                               | <ul> <li>จำนวนหนังสือท่วน</li> <li>0</li> </ul> | จำนวนหนังสือปกติ<br>0              |
| 🗲 รายการใบอนุญาตทั้งหมด                                                                       | 🛢 ข้อมูลจำนวนการนำเข้าเอกสารการอนุญาต                     |                                                 |                                    |
|                                                                                               | ข้อมูลประเภทมิติบุคคล<br>0                                | ข้อมูลประเภทบุคคลธรรมดา<br>0                    |                                    |
|                                                                                               |                                                           |                                                 |                                    |
|                                                                                               |                                                           |                                                 |                                    |
|                                                                                               |                                                           |                                                 |                                    |

หากพบปัญหาการใช้งานระบบ ติดต่อได้ที่ ID LINE : @452lyxbz

| ระบบจัดเก็บเอกสารอิเล็กทรอนิกส์ กรมสนับสนุนบริการสุขภาพ |                              |                        | 😃 ออกจากระบบ                       |
|---------------------------------------------------------|------------------------------|------------------------|------------------------------------|
| Dashboard                                               |                              |                        | ผู้ใช้งาน : กลุ่มเทคโนโลยีสารสนเทศ |
| 🛢 ข้อมูลจำนวนการนำเข้าเอกสารราชการ                      |                              |                        |                                    |
| จำนวนเอกสารทั้งหมด<br>0                                 | จำนวนหนังสือภายนอก<br>0      | จำนวนหนังสือภายใน<br>0 |                                    |
| จำนวนหนังสือค่วนที่สุด<br>0                             | จำนวนหนังสือด่วน<br>0        | จำนวนหนังสือปกติ<br>0  |                                    |
|                                                         |                              |                        |                                    |
| 🛢 ข้อมูลจำนวนการนำเข้าเอกสารการอนุญาต                   |                              |                        |                                    |
| ข้อมูลประเภทนิติบุคคล<br>0                              | ข้อมูลประเภทบุคคลธรรมดา<br>0 |                        |                                    |
|                                                         |                              |                        |                                    |

ข้อมูลจำนวนการนำเข้าเอกสารราชการ

- จำนวนเอกสารทั้งหมด
- จำนวนหนังสือภายนอก
- จำนวนหนังสือภายใน
- จำนวนหนังสือด่วนที่สุด
- จำนวนหนังสือด่วน
- จำนวนหนังสือปกติ

ข้อมูลจำนวนการนำเข้าเอกสารการอนุญาต

- ข้อมูลประเภทนิติบุคคล •
- ข้อมูลประเภทบุคคลธรรมดา

\*การจำแนกประเภทของข้อมูลขึ้นอยู่กับการเลือกประเภทหนังสือ / ประเภทนิติบุคคล / ประเภทบุคคลธรรมดา

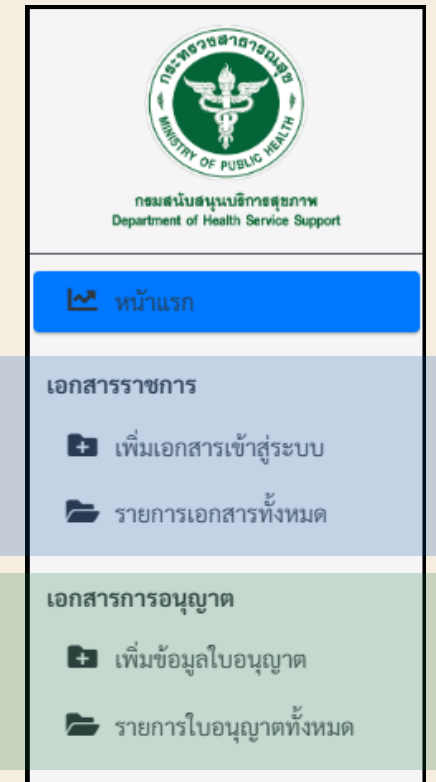

เอกสารราชการ

เอกสารราชการ

- เพิ่มเอกสารเข้าสู่ระบบ
- รายการเอกสารทั้งหมด

(ค้นหาเอกสาร/แก้ไขเอกสาร/ลบเอกสาร)

(ค้นหาใบอนุญาต/แก้ไขข้อมูล/ลบข้อมูล)

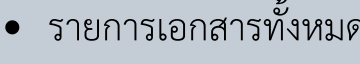

เพิ่มข้อมูลใบอนุญาต

รายการใบอนุญาตทั้งหมด

## การเพิ่มเอกสารเข้าสู่ระบบ

| ประเภทหนังสือ *:<br>เลือก 🗸 🗸                                     | ความเร่งด่วน * :<br>เลือก                 |
|-------------------------------------------------------------------|-------------------------------------------|
| เลขที่หนังสือ * :                                                 | ลงวันที่ * :                              |
|                                                                   |                                           |
| เรื่องหนังสือ * :                                                 |                                           |
|                                                                   |                                           |
| เรียน * :                                                         |                                           |
|                                                                   |                                           |
| หนวยงาน / กลุ่ม / กอง * :<br>เลือก                                | ~<br>~                                    |
| แนบเอกสารไฟล์ * :<br>Choose File No file chosen                   |                                           |
| หมายเหตุ : รองรับไฟล์ PDF เท่านั้น และรองรับขนาดไฟล์ไม่เกิน 10 mb |                                           |
| หมายเหตุ :                                                        |                                           |
|                                                                   |                                           |
|                                                                   | A                                         |
|                                                                   |                                           |
| 🖪 กามบลอภิส                                                       | 🗵 ยกเลก                                   |
| ขั้นตอนการเพิ่มเอกสารเข้าสู่ระบบ                                  |                                           |
| 1. เลือกประเภทหนังสือ                                             |                                           |
| (หนังสือภายนอก/หนังสือภายใน/หนังสือประทับ                         | เตรา/หนังสือสั่งการ/หนังสือประชาสัมพันธ์) |
| 2. เลือกความเร่งด่วน (ปกติ/ด่วน/ด่วนที่สุด)                       |                                           |
| 3. กรอกเลขที่หนังสือ / กรอกลงวันที่ / กรอกชื่อเรื่                | องหนังสือ / กรอกเรียน                     |

- 4. เลือกชื่อหน่วยงาน/กลุ่ม/กอง
- 5. แนบไฟล์เอกสาร
- 6. คลิกตกลงเพื่อยืนยันการบันทึกข้อมูล
- 7. คลิกตกลงเพื่อบันทึกข้อมูลสำเร็จ
- \*\*\* กรอกข้อมูลให้ครบถ้วน ถูกต้อง

| ?                     |
|-----------------------|
| ยืนยันการบันทึกข้อมูล |
| ตกลง ยกเลิก           |
|                       |

| Γ |                    |  |
|---|--------------------|--|
|   | บันทึกข้อมูลสำเร็จ |  |
|   | ตกลง               |  |
|   |                    |  |

การค้นหาเอกสาร

| จัดการ                                                                                                   |  |  |  |  |
|----------------------------------------------------------------------------------------------------|--|--|--|--|
| 💽 รายละเมียด 🧭 แก้เข 🖀 พบ                                                                                |  |  |  |  |
|                                                                                                    |  |  |  |  |
|                                                                                                    |  |  |  |  |
| <ul> <li> เลือกการค้นหา</li> <li> เลือกการค้นหา</li> <li>เลขที่หนังสือ</li> <li>เรื่องหนังสือ</li> </ul> |  |  |  |  |
|                                                                                                    |  |  |  |  |
|                                                                                                    |  |  |  |  |
|                                                                                                    |  |  |  |  |
|                                                                                                    |  |  |  |  |
|                                                                                                    |  |  |  |  |
|                                                                                                    |  |  |  |  |

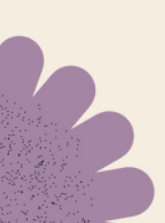

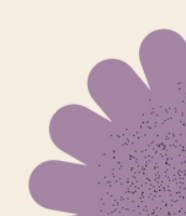

#### ดูรายละเอียดเอกสาร

| - เสือกการค้นหา 🔹 🖌 พิมพ์คำที่ต้องการค้นหา   |                        | Q คันหา 🔊 รีเซ็ต       |                           |                                    |
|----------------------------------------------|------------------------|------------------------|---------------------------|------------------------------------|
| เอยที่หนังสือ<br>สอ0701.4/25 ทุษภายบ         | เรื่องแอกสาร           |                        | วันที่สร้าง<br>03-04-2567 | จัดการ<br>• รายสมมัยด 🖉 แก๊เข 🖀 ตบ |
| ขั้นตอนการดรายละเอียดเอกสาร                  |                        |                        |                           |                                    |
| 1. คลิกรายละเอียด                            |                        |                        |                           |                                    |
| 2. หน้าจอจะแสดงข้อมูลของเอกส <sup>.</sup>    | ารตามรูป               |                        |                           |                                    |
|                                              | ตัวเ                   | อย่าง                  |                           |                                    |
| <del>ว</del> รายละเอียดเอกสารอิเล็กทร        | อนิกส์ [ Docun         | n <b>ent ID:</b> สธ070 | )1.4/25 ]                 |                                    |
| ประเภทหนังสือ * :                            |                        | ความเร่งด่วน * :       |                           |                                    |
| หนังสือภายใน                                 | ~                      | ด่วน                   |                           | ~                                  |
| เลขที่หนังสือ * :                            |                        | ลงวันที่ * :           |                           |                                    |
| สธ0701.4/25                                  |                        | 03-04-2567             |                           |                                    |
| เรื่องหนังสือ * :                            |                        |                        |                           |                                    |
| ทดสอบ                                        |                        |                        |                           |                                    |
| เรียน * :                                    |                        |                        |                           |                                    |
| ผู้อำนวยการกลุ่มเทคโนโลยีสารสน               | แทศ                    |                        |                           |                                    |
| หน่วยงาน / กลุ่ม / กอง * :                   |                        |                        |                           |                                    |
| กลุ่มเทคโนโลยีสารสนเทศ สำนักง                | านเลขานุการกรม         |                        |                           | ~                                  |
| แนบเอกสารไฟล์ * :                            |                        |                        |                           |                                    |
| 🛓 ดูเอกสารแนบ                                |                        |                        |                           |                                    |
| หมายเหตุ : รองรับไฟล์ PDF เท่านั้น และรองรัเ | บขนาดไฟล์ไม่เกิน 10 mł | )                      |                           |                                    |
| หมายเหต :                                    |                        |                        |                           |                                    |

## การแก้ไขเอกสาร

| เลือกการ    | ค้นทา         | พิมณ์ทำที่ต้องการค้นหา ปีรีเซ็ต |             |                     |
|-------------|---------------|---------------------------------|-------------|---------------------|
| <b>1</b> 11 | เลขที่หนังสือ | เรื่องเอกสาร                    | วันที่สร้าง | จัดการ              |
| 1           | #50701.4/25   | YARBU                           | 03-04-2567  | 💿 ກາຍສະເຮັດ 🧭 ແກ້ໂຫ |
| ้อ้างต      | าอบการแก้ไข   | พเอกสาร                         |             |                     |

- 1. คลิกแก้ไข
- 2. หน้าจอจะแสดงข้อมูลของเอกสารตามรูป

#### การลบเอกสาร

| เลือกการค้นหา -                   | •                             | พิมพ์คำที่ต้องการค้นหา |              | Q ค้นหา 🔊 วีเซ็ต |             |                          |
|-----------------------------------|-------------------------------|------------------------|--------------|------------------|-------------|--------------------------|
| # 11 LA                           | างที่หนังสือ                  |                        | เรื่องเอกสาร |                  | วันที่สร้าง | จัดการ                   |
| 1 80                              | 50701.4/25                    | ทดสอบ                  |              |                  | 03-04-2567  | 🖸 รายสะเอียด 🧭 แก้ไ 📑 ลบ |
| ขั้นตอนการลบเอกสาร                |                               |                        |              |                  |             |                          |
| 1. คลิกลบ                         |                               |                        |              |                  |             |                          |
| 2. คลิกตกลงเพื่อยืนยันการลบข้อมูล |                               |                        |              |                  |             |                          |
| 3. คลิก                           | 3. คลิกตกลงเพื่อลบข้อมลสำเร็จ |                        |              |                  |             |                          |

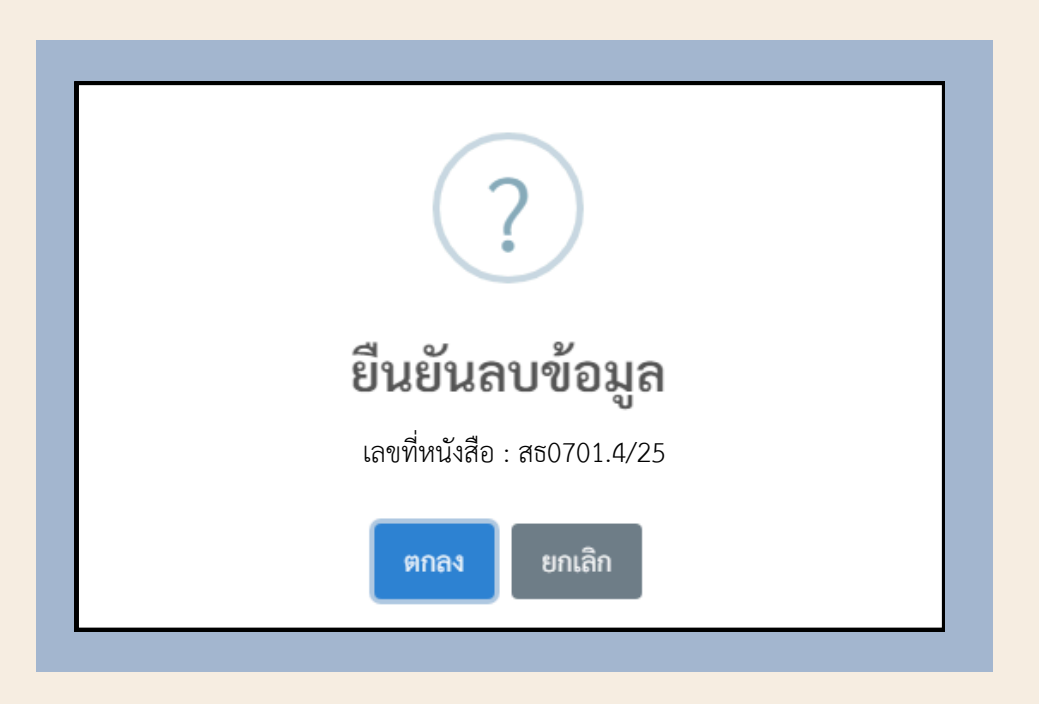

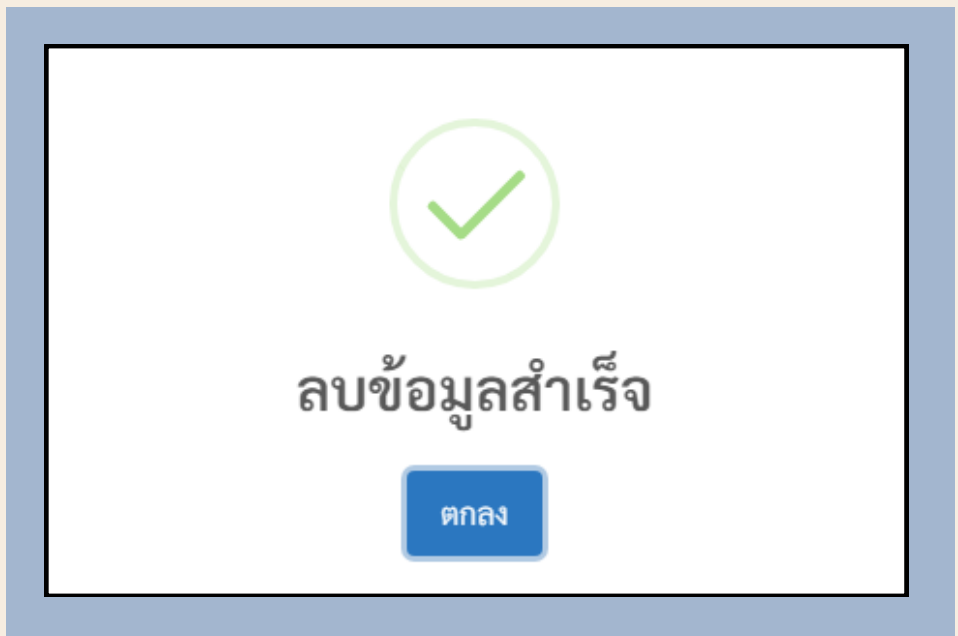

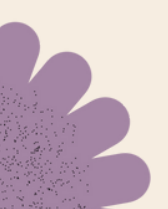

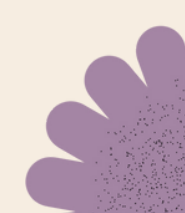

### การเพิ่มข้อมูลใบอนุญาต

| 💶 นำเข้าเอกสารข้อมูลการ | รอนุญาต                    |                |          |   | ผู้ใช้งาน : ชื่อผู้ใช้งาน |
|-------------------------|----------------------------|----------------|----------|---|---------------------------|
|                         | (โปรดเลือก)* 🔘 นิติบุคคล 🤇 | ) บุคคลธรรมดา  |          |   |                           |
|                         |                            | 🔒 บันทึกข้อมูล | 🛛 ຍາເສີກ | ] |                           |
| ب                       |                            |                |          |   |                           |

#### ขั้นตอนการเพิ่มข้อมูลใบอนุญาต

1. เลือก นิติบุคคล หรือบุคคลธรรมดา

| เลขที่นิดิบุคคล *                                                                                                    | ชื่อบริษัท *                 |                                                                                                    |                                         |
|----------------------------------------------------------------------------------------------------|------------------------------|----------------------------------------------------------------------------------------------------|-----------------------------------------|
| เลขที่ใบอนุญาต                                                                                                    | ชื่อสถานประกอบการ/สถานพยาบาล |                                                                                                    | วันที่อนุญาต                            |
| กรอกเฉพาะตัวเลข และเครื่องหมาย<br>ชื่อเอกสาร                                                                                                    |                              | <b>แนบเอกสารไฟล์ * :</b><br>Choose File No file chosen<br>หมายเหตุ : รองรับไฟล์ PDF เท่านั้น และรองรับขนา | าดไฟล์ไม่เกิน 10 mb                     |
| เมายเหตุเพิ่มเติม :                                                                                                    |                              |                                                                                                    |                                         |
|                                                                                                    | 🖬 บันทึกข้อมูล               | 🗙 ຍາເລີກ                                                                                                  |                                         |
| <b>กรณีเลือกนิติบุคคล</b><br>1. กรอกเลขที่นิติบุคคล*<br>2. กรอกชื่อบริษัท*<br>3. กรอกเลขที่ใบอนุญาต<br>4. กรอกชื่อสถานประกอบ<br>5. กรอกวันที่อนุญาต<br>6. กรอกชื่อเอกสาร | การ/สถานพยาบาล               | ยืนยันการ<br>ตกลง                                                                                         | ?)<br>บันทึกข้อมูล<br><sub>ยกเลิก</sub> |
| <ol> <li>7. แนบเอกสารไฟล์*</li> <li>8. คลิกบันทึกข้อมูล</li> <li>9. คลิกตกลงเพื่อยืนยันการ</li> <li>10. คลิกตกลงเพื่อบันทึกข้</li> </ol>                                 | รบันทึกข้อมูล<br>อมูลสำเร็จ  | บันทึกข้                                                                                                  | <b>้</b> อมูลสำเร็จ                     |

| (โปรดเลือก)* 💿 นิติบุคคล 💿 บุคคลธรรมดา                                                 |                                                                  |
|----------------------------------------------------------------------------------------|------------------------------------------------------------------|
| เลขบัตรประชาชน * ชื่อ-นามสกุล *                                                        |                                                                  |
| เลขที่ใบอนุญาต ซื่อสถานประกอบการ/สถานพยาบาล<br>กรอกเฉพาะตัวเลข และเครื่องหมาย          | วันที่อนุญาต                                                     |
| ซื่อเอกสาร                                                                             | แนบเอกสารไฟล์ * :<br>Choose File No file chosen                  |
| หมายเหตุเพิ่มเติม :<br>มันทึกข้อมูล                                                    | รางสราบเพล PDP เกาะกาม และรองรางขาวแหลงและ<br>อาการ<br>ชายานิสิก |
| <b>กรณีเลือกบุคคลธรรมดา</b><br>1. กรอกเลขบัตรประชาชน*<br>2. กรอกชื่อ-นามสกุล*          | ?                                                                |
| <ol> <li>3. กรอกเลขที่ใบอนุญาต</li> <li>4. กรอกชื่อสถาบประกอบการ/สถาบพยาบาล</li> </ol> | ยืนยันการบันทึกข้อมูล                                            |
| <ol> <li>กรอกวันที่อนุญาต</li> <li>กรอกชื่อเอกสาร</li> </ol>                           | ตกลง ยกเลิก                                                      |
| 7. แนบเอกสารไฟล์*<br>8. คลิกบันทึกข้อมูล<br>9. คลิกตกลงเพื่อยืนยันการบันทึกข้อมูล      |                                                                  |
| 10. คลิกตกลงเพื่อบันทึกข้อมูลสำเร็จ                                                    | บันทึกข้อมูลสำเร็จ<br>ตกลง                                       |

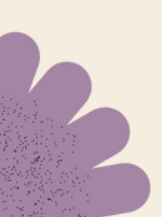

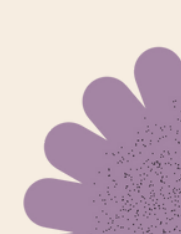

### การค้นหาใบอนุญาต

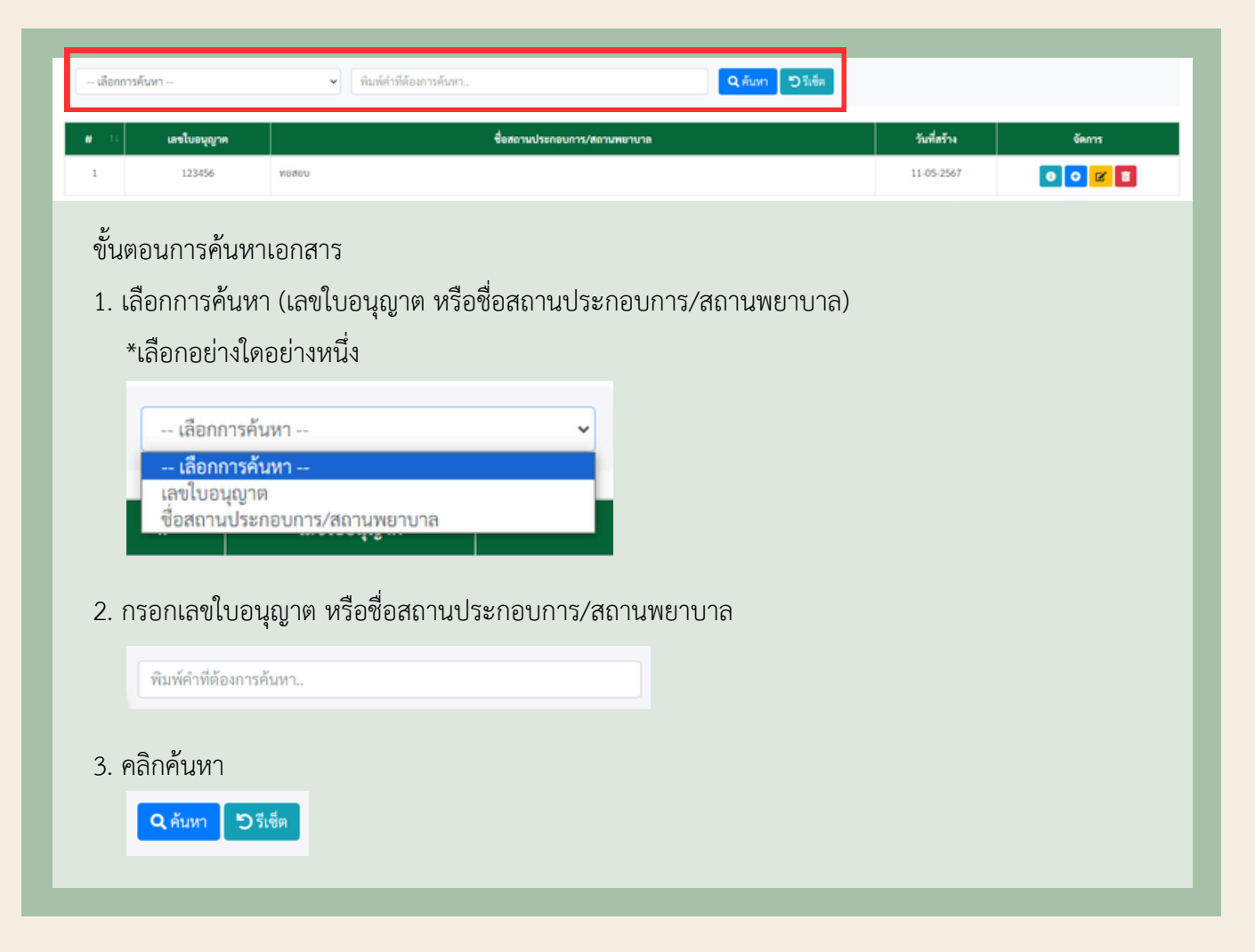

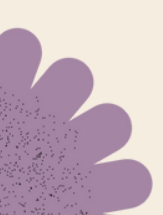

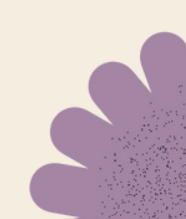

### ดูรายละเอียดข้อมูล

| *******         |                  | a dadt mer tem   |                              |              |              |             |  |  |
|-----------------|------------------|------------------|------------------------------|--------------|--------------|-------------|--|--|
| เลอกการคนหา     | *                | พมพลาทดองการคนหา |                              | C HUM D STAR |              |             |  |  |
| H II Lat        | ขใบอนุญาต        |                  | ชื่อสถานประกอบการ/สถานพยาบาล |              | วันที่สร้าง  | งัดการ      |  |  |
| 1 12            | 23456789         | ปี เนอร์สซิงไฮม  |                              |              | 11-05-2567   |             |  |  |
| ขั้นตอนก        | าารดูรายละเอียด  | ข้อมูล           |                              |              |              |             |  |  |
| 1. คลิกร        | ายละเอียด        |                  |                              |              |              |             |  |  |
| 2. หน้าจ        | อจะแสดงข้อมูลจ   | ของเอกสารต       | ามรูป                        |              |              |             |  |  |
|                 | ต้าอย่าง         |                  |                              |              |              |             |  |  |
| ∋ รายละเอีย     | ดข้อมูลการอนุญาต |                  |                              |              |              | ×           |  |  |
|                 |                  |                  |                              |              |              |             |  |  |
| 🔵 นิติบุคคล     | 🔘 บุคคลธรรมดา    |                  |                              |              |              |             |  |  |
| เลขบัตรประชา    | าชน              | ชื่อ-            | นามสกูล                      |              |              |             |  |  |
| 123456789       | 0000             | น                | ายเอ บีซี                    |              |              |             |  |  |
| เลขที่ใบอนุญา   | เต               | ชื่อสถานประกอบ   | การ/สถานพยาบาล               |              | วันที่อนุญาต |             |  |  |
| 123456789       |                  | บี เนอร์สซิ่งโฮม |                              |              | 01-01-2567   |             |  |  |
| กรอกเฉพาะดัวเลข | ) และเครื่องหมาย |                  |                              |              |              |             |  |  |
| รายการเอกสา     | sແນບ * :         |                  |                              |              |              |             |  |  |
| ลำดับ           |                  | รายการ           | 1                            | ไฟล์เอกสาร   |              | วันที่สร้าง |  |  |
| 1               | สำเนาบัตรประชาชน |                  |                              | 🖪 เอกสารแนบ  |              | 11-05-2567  |  |  |
| นบายเนตเพิ่มเ   | â.               |                  |                              |              |              |             |  |  |
|                 |                  |                  |                              |              |              |             |  |  |
|                 |                  |                  |                              |              |              |             |  |  |
|                 |                  |                  |                              |              |              | h           |  |  |
|                 |                  |                  |                              |              |              |             |  |  |
|                 |                  |                  |                              |              |              | ปิด         |  |  |

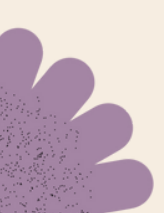

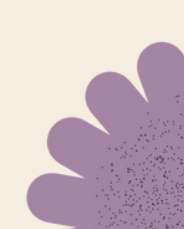

## แก้ไขข้อมูล

| ដើខកា | กรค้นหา     | <ul> <li>พิมท์คำที่ต้องการคับมา.</li> </ul> | 2ว วีเช็ด   |                       |  |  |
|-------|-------------|---------------------------------------------|-------------|-----------------------|--|--|
|       | เลขใบอนุญาต | ชื่อสถานประกอบการ/สถามพยาบาล                | วันที่สร้าง | งัดการ                |  |  |
| 1     | 123456789   | บี เนอร์สซิ่งโฮม                            | 11-05-2567  | <b>0</b> c <b>2</b> 1 |  |  |
| ل ل   | y 24 y      |                                             |             |                       |  |  |

ขั้นตอนการแก้ไขข้อมูล

- 1. คลิกแก้ไข
- 2. หน้าจอจะแสดงข้อมูลของเอกสารตามรูป

| 9  |    |     |
|----|----|-----|
| ตว | 96 | ปาง |

| " แก้ไขข้อมูลการอนุญาต 🛛 👋 👋 |                                                      |                  |        |              |                    |  |  |
|------------------------------|------------------------------------------------------|------------------|--------|--------------|--------------------|--|--|
|                              |                                                      |                  |        |              |                    |  |  |
| 🔵 นิติบุคคล                  | 🔘 นิติบุคคล 🔹 บุคคลธรรมดา                            |                  |        |              |                    |  |  |
| เลขบัตรประข                  | ชาชน                                                 | ชื่อ-นามสกุล     |        |              |                    |  |  |
| 123456789                    | 90000                                                | นายเอ บีซี       |        |              |                    |  |  |
| เลขที่ใบอนุญ                 | ซที่ใบอนุญาต ชื่อสถานประกอบการ/สถานพยาบาล วันที่อนุเ |                  |        | วันที่อนุญาเ | 1                  |  |  |
| 123456789                    | 9                                                    | บี เนอร์สซิ่งโฮม |        | 01-01-25     | 57                 |  |  |
| กรอกเฉพาะด้วเล               | พ และเครื่องหมาย                                     |                  |        |              |                    |  |  |
| รายการเอกส                   | າรແນບ * :                                            |                  |        |              |                    |  |  |
| ลำดับ                        |                                                      | รายการ           | ไฟล์เอ | กสาร         | วันที่สร้าง        |  |  |
| 1                            | สำเนาบัตรประชาชน                                     |                  | 📑 เอกส | ารแนบ        | 11-05-2567         |  |  |
|                              |                                                      |                  |        |              |                    |  |  |
| หมายเหตุเพม                  | 10111 :                                              |                  |        |              |                    |  |  |
|                              |                                                      |                  |        |              |                    |  |  |
|                              |                                                      |                  |        |              |                    |  |  |
|                              |                                                      |                  |        |              |                    |  |  |
|                              |                                                      |                  |        |              | ยกเลิก บันทึกข้อมู |  |  |
| 3. แก้ไขเจ้                  | ้เอมลในหัวข้อที่ต้อ                                  | องการแก้ไข       |        |              |                    |  |  |
| 1 ຄລີກລັບ                    | พเดตข้อแล                                            |                  |        |              |                    |  |  |
| +. ribii 10                  | นคนเมเกณฑ์ย<br>มาคนเมเกณฑ์ย                          | e e e            |        |              |                    |  |  |
| <ol> <li>คลกตร</li> </ol>    | กลงเพอยนยนการ                                        | รบนทกขอมูล       |        |              |                    |  |  |
| ร์ คลิกตร                    | กลงเพื่อบับทึกข้อ                                    | บลสำเร็จ         |        |              |                    |  |  |

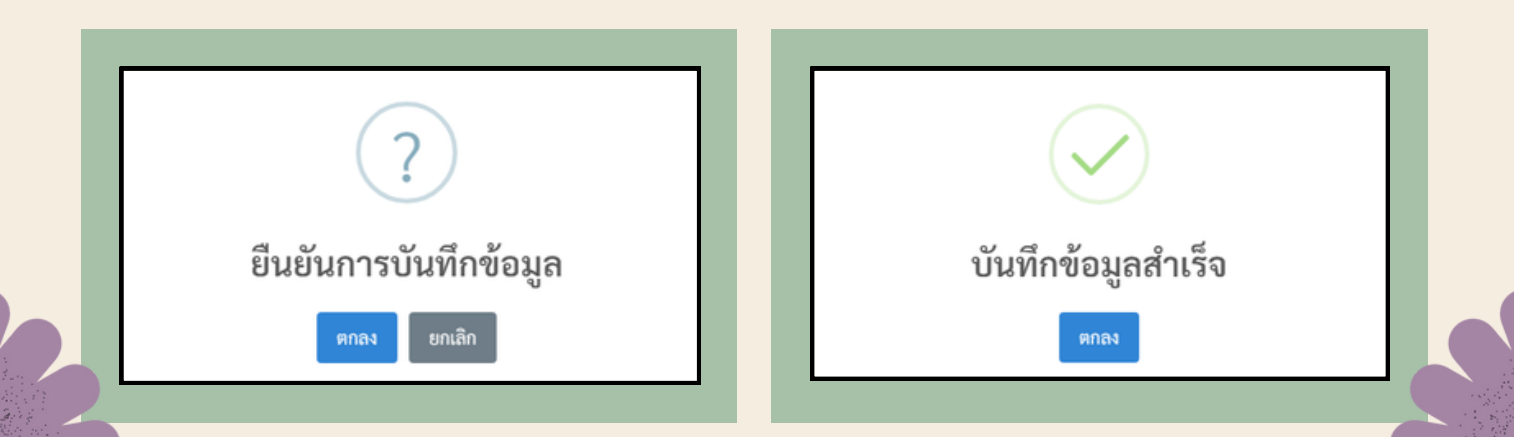

## แก้ไข / เพิ่ม การแนบไฟล์เอกสาร

| เลือกการค้นหา 👻 พิมท์คำที่ต้องการค้                   | лип                                           | Q คันหา D วีเซ็ด                         |                    |
|-------------------------------------------------------|-----------------------------------------------|------------------------------------------|--------------------|
| # :: เลขโบอนุญาต                                      | ชื่อสถานประ∩อบการ/สถามพยาบาล                  | วันที่สร้าง                              | čens               |
| 1 123456/89 UU2032W4123                               |                                               | 11-05-256                                |                    |
| ขั้นตอนการแนบไฟล์เอกสารเพิ่ม                          |                                               |                                          |                    |
| 1. คลิกสัญลักษณ์รูปบวกตัวสีฟ้าตาม                     | ເຊູປ                                          |                                          |                    |
| 2. หน้าจอจะแสดงข้อมูลของเอกสาร                        | <b>เตามรูป</b>                                |                                          |                    |
|                                                       | ตัวอย่าง                                      |                                          |                    |
| 🖹 จัดการข้อมูลไฟล์เอกสาร [ เลขที่ใบอนุญาต             | : 123456789 ]                                 |                                          | ×                  |
| 4                                                     |                                               |                                          |                    |
| ชื่อเอกสาร *                                          | แนบเอกสารไฟล์ * :<br>Choose File No file chos | n                                        | 🖬 บันทึก           |
|                                                       | หมายเหตุ : รองรับไฟล์ PDF เท่านั้น เ          | สะรองรับขนาดไฟล์ไม่เกิน 10 mb            |                    |
|                                                       |                                               |                                          |                    |
| ลำดับ รายการ                                          |                                               | ไฟล์เอกสาร                               | วันที่สร้าง จัดการ |
| 1 สำเนาบัตรประชาชน                                    |                                               | 🖥 เอกสารแบบ                              | 11-05-2567         |
|                                                       |                                               |                                          | _                  |
|                                                       |                                               |                                          | ปิด                |
| 3. กรอกชื่อเอกสาร*                                    |                                               |                                          |                    |
| 4. แนบเอกสารไฟล์* ที่ต้องการเพิ่ม                     |                                               |                                          |                    |
| 5 บันทึก                                              |                                               |                                          |                    |
| <ol> <li>6 คลิกตกลงเพื่อยืบยับการบับทึกข้อ</li> </ol> | มล                                            |                                          |                    |
| 7 คลิกตกลงเพื่อบับทึกข้อบลสำเร็จ                      | <b>v</b>                                      |                                          |                    |
| <ol> <li>กรณีต้องการแป้ไขเอกสารแบบ เอี้</li> </ol>    | โลกที่ปุ่นกังขยะสีแดง ลงแลก                   | สารเดิน แล้วเพิ่นเอกสา                   | รบางเขาใจสาว่      |
| O. 11366910411136611606011611366140 66                | וסוואו לאפוע תספופאוע פוסנקנו                 | 61 1 9 67 1 67 6661 9 6 M 67 6 0 1 161 1 | 999 19 () 9 1/191  |
|                                                       |                                               |                                          |                    |
|                                                       |                                               |                                          |                    |
| $\bigcirc$                                            |                                               | $\sim$                                   |                    |
| (?)                                                   |                                               | (~                                       |                    |
| $\bigcirc$                                            |                                               |                                          | ·                  |
| ยืนยันการบันทึกข้อมูล                                 | 9                                             | บันทึกข้อมูล                             | ลสำเร็จ            |
|                                                       |                                               |                                          |                    |

### การลบข้อมูล

| เลือกการเ | ลั้นทา      | *                | พิมท์คำที่ต้องการค้นหา | Q คับหา  | <b>ว</b> วีเซ็ต |        |
|-----------|-------------|------------------|------------------------|----------|-----------------|--------|
|           | เลขใบอนุญาต |                  | ชื่อสถานประกอบการ/สถ   | านทยาบาล | วันที่สร้าง     | งัดการ |
| 1         | 123456789   | บี เนอร์สซิ่งโฮม |                        |          | 11-05-2567      |        |
| ขั้นต     | อนการลบข้อ  | ມູລ              |                        |          |                 |        |
| 1. คลี    | ลิกลบ       |                  |                        |          |                 |        |
|           | ے ط ط       | N QJ             | 2                      |          |                 |        |

- 2. คลิกตกลงเพื่อยืนยันการลบข้อมูล
- 3. คลิกตกลงเพื่อลบข้อมูลสำเร็จ

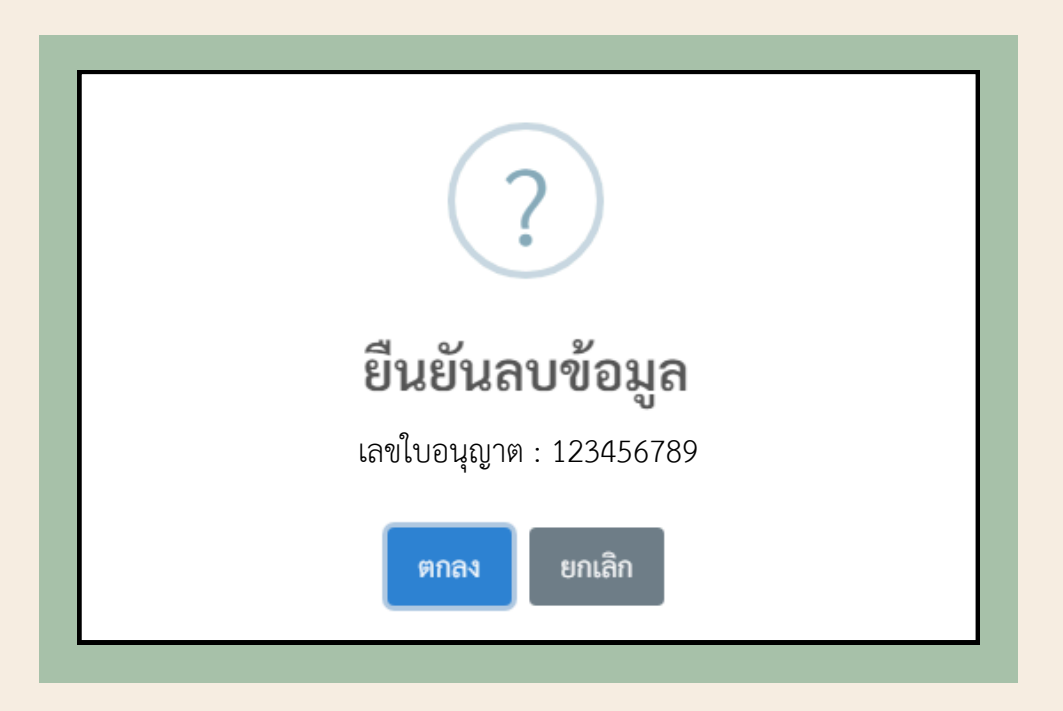

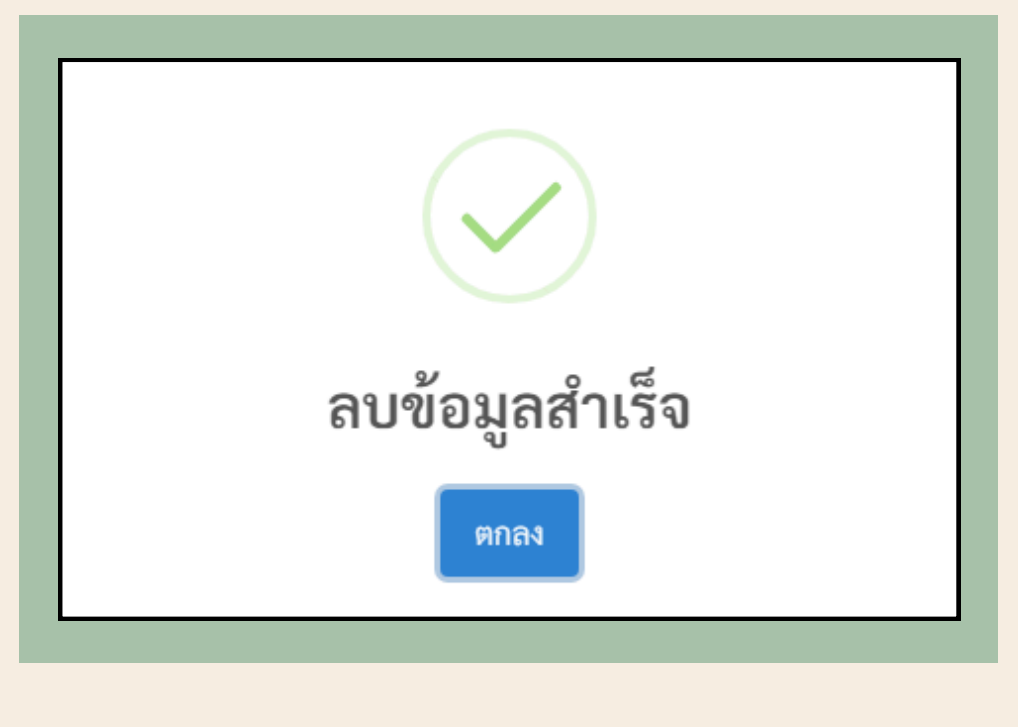

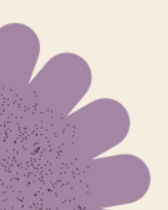

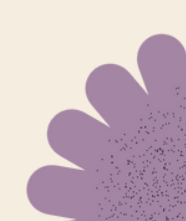